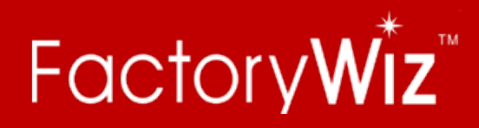

## **DNC License Instructions**

This document covers new installations / lost keys and existing systems adding licenses. Existing systems or if you have already received a license can jump to number 5.

1. Open the DNC Client on the computer where the DNC server is installed (not on a client pc).

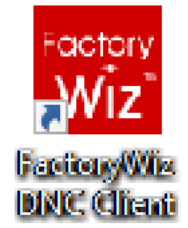

- Login with the Admin username and password. Please email <u>support@factorywiz.com</u> if you do not know these credentials or need them resetting.
- 3. Select **Licensing** on the left hand menu. If you do not see the menu but you do see the word SYSTEM, click on SYSTEM to expand the menu.

| Configure<br>Monitoring<br>User and Permistor<br>System Selfing<br>User and Permistor<br>User and Permistor<br>User an                                                                                                    | FactoryWir2DNC Client 202.42                                                                                                    | – 8 ×          |
|----------------------------------------------------------------------------------------------------|----------------------------------------------------------------------------------------------------|----------------|
| Confidence of the server of the server of th                                                                                                    | FactoryWiz                                                                                                    |                |
| Admin Osftware Maintenano Os C15 MIII<br>Software Maintenano Os C15 MIII<br>Coord<br>2020-11-23<br>Updates<br>Up to date<br>Configure<br>Monitoring<br>Uses and Permissions<br>System Settistons<br>System Settistons<br>OD<br>HIL1<br>Unicerned<br>HIC2<br>Uticered<br>UC2<br>UMC3<br>Corect<br>UMC4<br>Corect<br>UMC5<br>Corect<br>UMC5<br>Corect<br>UMC | Logged in as                                                                                                    |                |
| 2020-11-23 Updates<br>Up to date<br>Configure<br>Monitoring<br>Licensed<br>Unicensed<br>MIC2<br>Unicensed<br>MIC2<br>Unicensed<br>MIC2<br>Unicensed<br>MIC2<br>Unicensed<br>MIC2<br>Unicensed<br>MIC2<br>Unicensed<br>MIC2<br>Unicensed<br>MIC2<br>Unicensed<br>MIC2<br>Unicensed<br>MIC2<br>Unicensed<br>MIC2<br>Unicensed<br>MIC2<br>Unicensed<br>MIC2<br>Unicensed<br>MIC3<br>Cosed<br>MIC3<br>Cosed<br>MIC4<br>Cosed<br>MIC4<br>Cosed<br>MIC4<br>Cosed<br>MIC4<br>Cosed                                                                                                    | Admin O<br>Software Maintenance O<br>Expired O<br>Expired O<br>C15 Mill<br>Cried O<br>Coved O<br>Coved                                              | FTP<br>Closed  |
| Configure<br>Monitoring<br>Users and Permission<br>System Setting<br>Users and Permission<br>System Setting<br>Users and Permission<br>Users and Permission<br>Users and Permission<br>HMC2<br>Create Blonk Magnitude view add or remove literates<br>DO<br>HTL2<br>Unicerned<br>VIL1<br>Create<br>VIL1<br>Create<br>Create<br>VIL1<br>Create<br>VIL1<br>Create<br>VIL1<br>Create<br>Create<br>C                                         | Updates Up to date O C18 MII Unicersed VMC3 Coved                                                                                                   |                |
| System Settings HMC2<br>Create Blank Magnetic Kernes<br>Backup Set Click to view add or renove licenses<br>U HTL1<br>Unicerneed<br>HTL2<br>Unicerneed<br>VTL1<br>Closed<br>VTL1<br>Closed<br>VTL1<br>Closed                                                                                                    | Configure<br>Monitoring<br>Users and Permissions<br>Users and Permissions                                                                           |                |
| HTL1<br>Unicensed<br>HTL2<br>Unicensed<br>VTL1<br>Cound<br>VTL1<br>Cound<br>NC34<br>Cound<br>NC38<br>Cound<br>NC38<br>Cound<br>NC46<br>Cound<br>NC46<br>Cound<br>NC46<br>Cound                                                                                                    | System Settings HMC2<br>Licensing HMC2<br>Create Blank MagCitek to vew, add, or remove licenses<br>Backup Set Click to vew, add, or remove licenses | NC33           |
| HTL2<br>Unicensed<br>VTL1<br>Coved<br>NC46<br>Cloved<br>NC47<br>Coved                                                                                                    |                                                                                                    | NC34<br>Closed |
| VTL1<br>Closed NC47<br>Closed                                                                                                    | HTL2<br>Unicersed                                                                                                    | NC38<br>Closed |
| NC47<br>Closed                                                                                                    | VTL1<br>Closed                                                                                                    | NC46<br>Closed |
|                                                                                                    |                                                                                                    | NC47<br>Closed |
|                                                                                                    |                                                                                                    | 322 PM         |

4. Here you will need to **Initiate Request** and fill in your company name, this will send the 5 User Keys to FactoryWiz. Please let us know when you have done this either by phone or by emailing support@factorywiz.com. If your PC does not have internet, you will need to copy paste these codes into an email and send them to

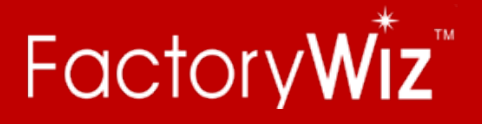

| support@factorywiz.com                                                                                                    |                                                 | - a x                        |
|----------------------------------------------------------------------------------------------------|-------------------------------------------------|------------------------------|
| Frequencies Control Control | Add License<br>Wipe License<br>Initiate Request | - 8 x                        |
|                                                                                                    | a 🧉 🛧 🗹 🕵 🚾                                     | へ ፁ 🖫 📾 切》 ENG 🔐 4/14/2021 📑 |

- 5. Once you receive an email from FactoryWiz with your new license you have 2 options:
  - a. If connected to the internet: Click Check Cloud
  - b. If no internet connection
    - i. Download the license from the link in the email
    - ii. Click Add License
    - iii. Locate the FWDNCKey file you downloaded and open it
- If successful you will see the number of DNC licenses has been set or increased. Click exit to return to the main screen. NEVER click Wipe License unless your told to by FactoryWiz.

| Factory    | Wiz DNC Client 20.2.4.2                                                                                                  |          |         |                                                 |   | - 0 ×                                   |
|------------|----------------------------------------------------------------------------------------------------|----------|---------|-------------------------------------------------|---|-----------------------------------------|
| Fac        | ctory <b>Wiz</b>                                                                                                    |          |         |                                                 | 1 |                                         |
| License Ir | Server Major Version: 20<br>Server Minor Version: 2<br>Server Build Version: 5<br>User Key 1: 2\$-@<br>User Key 2: 266\$ |          | Actions | Add License<br>Wipe License<br>Initiate Request |   |                                         |
| OfC        | User Key 3: 4@30<br>User Key 4: 4-84                                                                                     |          |         | Check Cloud                                     |   |                                         |
|            | User Key 5: 32+\$                                                                                                    |          |         | Exit                                            |   |                                         |
|            | Total Monitoring license: 50                                                                                             |          |         |                                                 |   |                                         |
|            | Total Web client license: 1                                                                                              |          |         |                                                 |   |                                         |
|            |                                                                                                    |          |         |                                                 |   |                                         |
|            | KEY NUMBER 1<br>Customer: RYM                                                                                            |          |         |                                                 |   |                                         |
|            | Serial No: 3690                                                                                                    |          |         |                                                 |   |                                         |
|            | Is Valid?: Valid<br>Generated On: 2021-04-14                                                                             |          |         |                                                 |   |                                         |
|            | Expiration: 2021-05-26                                                                                                   |          |         |                                                 |   |                                         |
|            | DNC license: 9()                                                                                                    | HR 💳 📣 🛶 | M 0 -   | Toxiye                                          |   | 유 명 · · · · · · · · · · · · · · · · · · |
|            | So Type here to search                                                                                                   | R 🥅 🥌 🍸  | N 100   | Niz Wiz                                         | ~ | 4/14/2021 (2)                           |

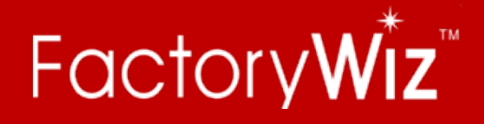

- 7. You will notice that the machines still say unlicensed. You will need to restart the DNC SERVER software / service in order to apply these changes. Close the DNC Client.
- 8. If running as a service (preferred method):
  - a. open the FactoryWiz DNC Service Manager from windows start menu. Click Stop Service and wait for it to stop (this can take a few minutes), then click Start Service to restart it.

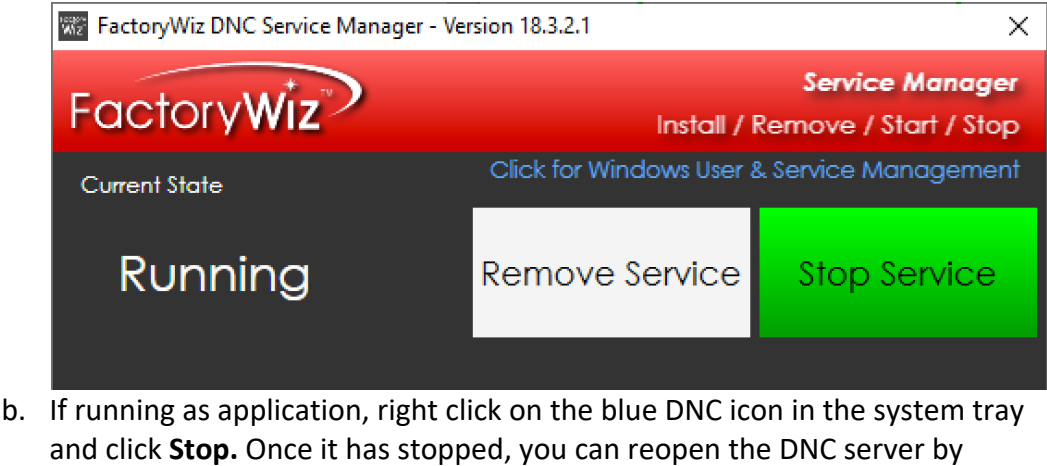

selecting the blue DNC Server icon from the desktop or start menu.

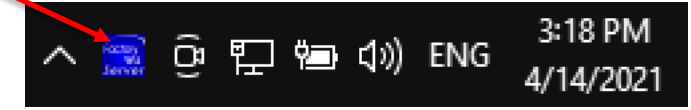

 Reopen the DNC Client (red icon) and you should see the machines are now idle. If you still see "Unlicensed", please email <u>support@factorywiz.com</u>